## 高二、三【非常重要!!學習歷程收訖提交資料確認通知】

高二、三家長、同學,大家好:

感謝共同努力,已順利將學習歷程檔案資料提交國教署中央資料庫,為確保存放中央資料 庫資料之正確性,請務必於期程內至系統完成確認動作,以利有錯誤時方能及時更正,家長如 需查看,建議可使用親子綁定帳號方式,或與同學一同進系統查看與確認。感謝您們大力協助! 輔導處 113.10.8

★確認期程:<u>113/10/2(三)至10/20(日)晚上11:59前</u>,登入學習歷程系統。

【<u>若逾時未按確認鍵,則視同資料無誤,不得再提出更正。</u>】

★步驟如下:

二、確認資料:

一、學校首頁:學生與家長→學習歷程檔案→登入

\*忘記帳密,請洽資訊組 (2533-4017 分機 313、314 迎曦館1樓)

請同學依學習歷程檔案櫃(如下圖)之代號,查詢提交中央資料庫紀錄,選擇學期, 按查詢,確認資料,按鍵送出。

| 確認項目         | 代號 | 查詢內容 | 確認學期 |
|--------------|----|------|------|
| 1. 基本資料      | А  | 幹部經歷 | 1122 |
| 2. 修課紀錄與學習成果 | В  | 修課紀錄 | 1122 |
|              | С  | 學習成果 | 1122 |
| 3. 多元表現      | D  | 多元表現 | 1122 |

10/8 起,請每位同學務 必至系統再確認一次, 特別是學習成果件數。

※若資料無誤→按資料正確無誤(綠色鍵),

若資料有誤→按<mark>資料錯誤回報</mark>(紅色鍵),勾選及輸入原因,按【確認送出】。

※若有相關問題,請先主動洽以下處室詢問

【幹部經歷、多元表現】→學務處/訓育組(分機132)

【修課紀錄】→教務處/註冊組(分機124)【學習成果】→教務處/教學組(分機126) ★以上資料已經封存於國教署【中央資料庫】, 若有以下原因, 才可更改!

請同學於資料錯誤回報欄位中說明。

①112 課程學習成果、多元表現提交資料和 113/9/16 勾選的不同。

(可至【修課紀錄與學習成果】→E【勾選學習成果】確認自己勾選件數)

(可至【多元表現】→F【勾選多元表現紀錄】確認自己勾選件數)

②112-2 修課紀錄(成績)、幹部經歷有誤。

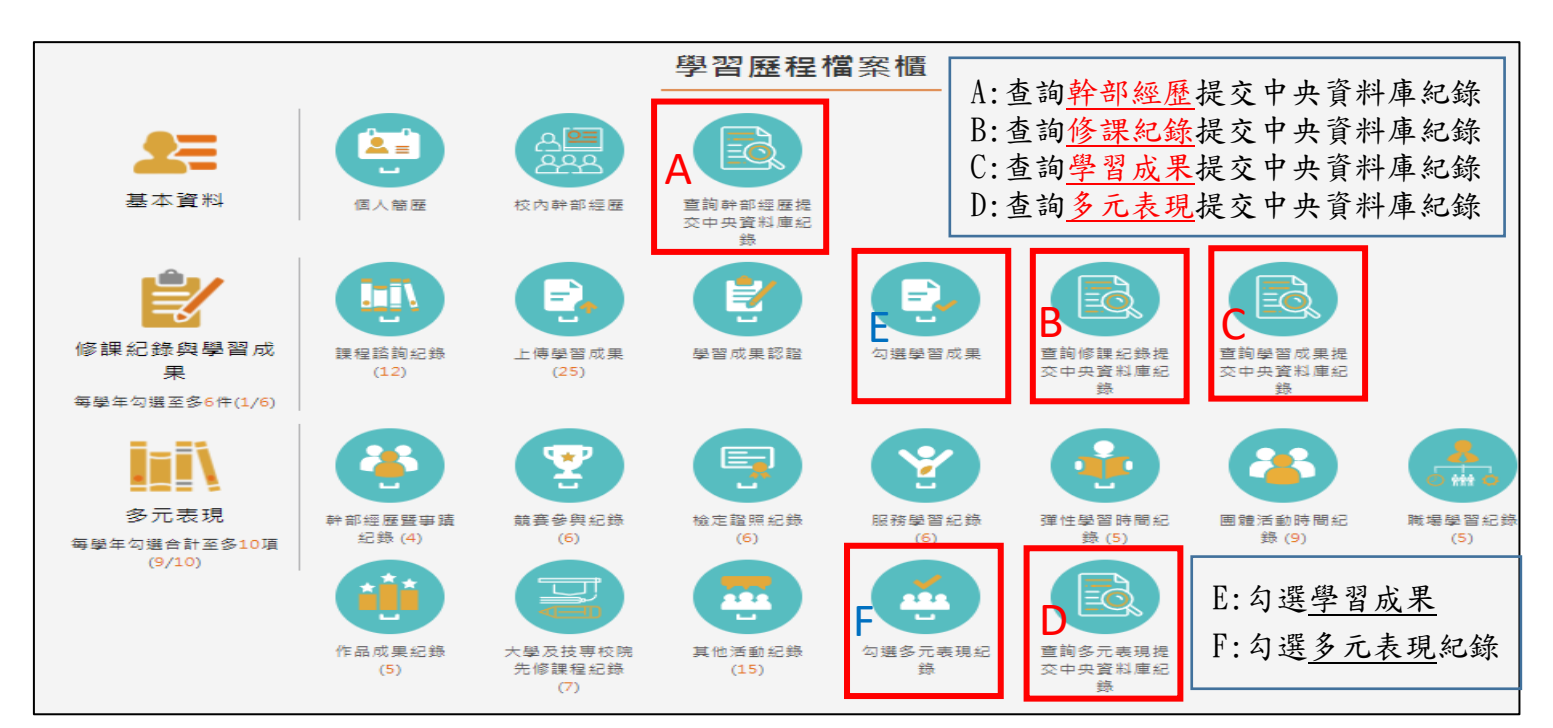